## Asennusvinkit Nortontietoturvaohjelmaa käyttäville

Norton-tietoturvaohjelma saattaa varoittaa ja estää Netti-Jäseri / Netti-Taseri ohjelman asennuksen. Tässä ohjeessa on vinkkejä, joiden avulla asennuksen saa tehtyä.

## Vinkkejä

Asennuslinkin klikkaamisen jälkeen selainohjelman oikeaan alakulmaan saattaa avautua seuraavanlainen tiedoteikkuna:

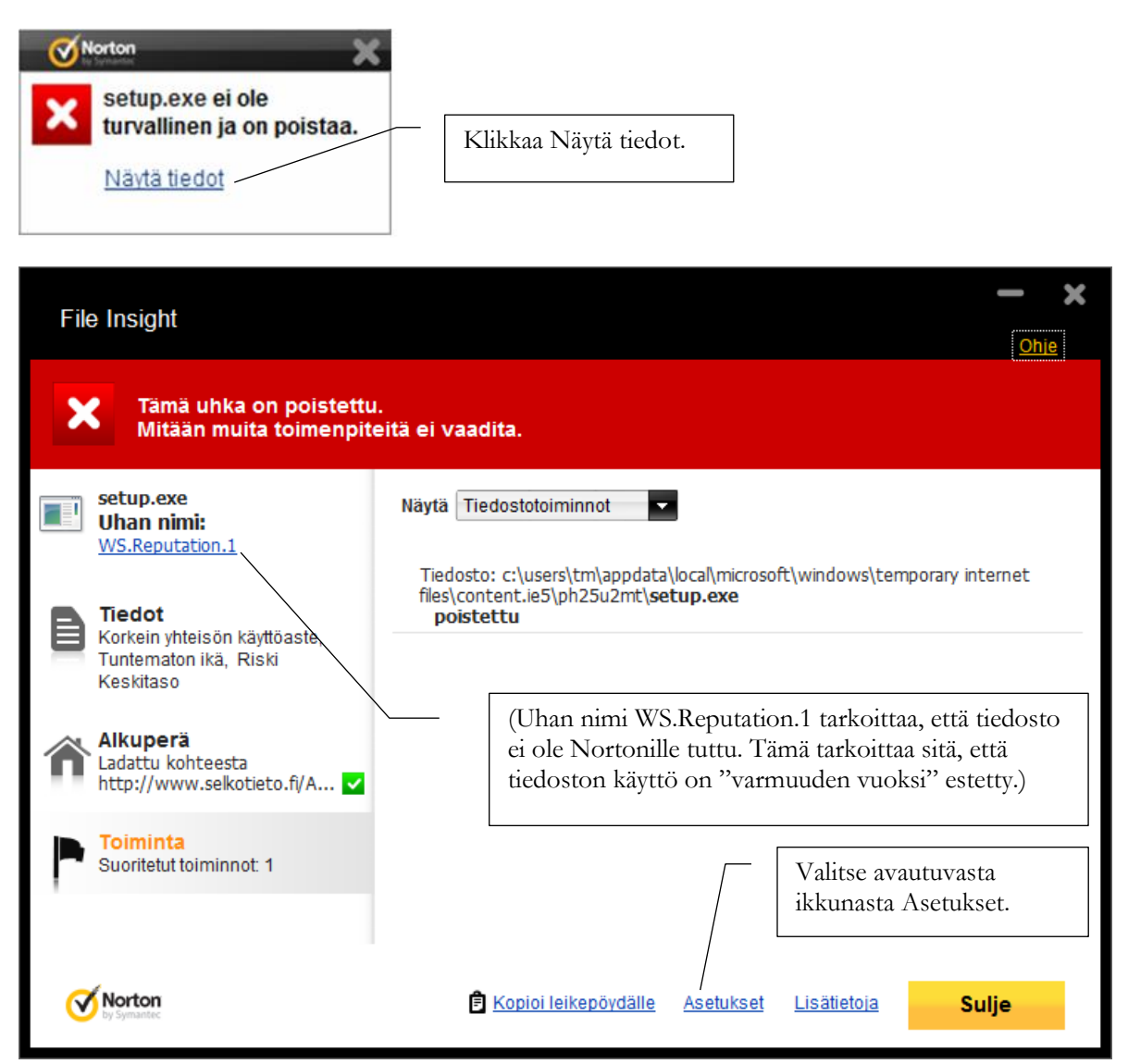

| Havaittiin uhka                                                                                                    | - X                                                                                                    |
|----------------------------------------------------------------------------------------------------|----------------------------------------------------------------------------------------------------|
| Tämä uhka on poistettu.<br>Mitään muita toimenpiteitä ei va                                                                                                    | adita.                                                                                                    |
| Tuntematon           Useat Norton Community käyttäjät ovat käyttänee           tiedostoa: Tuntematon           Tuntematon                                                                                                    | et tätä setup.exe Uhan nimi: WS.Reputation.1 Ladattu kohteesta http://www.selkotieto.fi/Asennus/NettiJa                                                                                             |
| Tätä tiedostojulkaisua ei tunneta tällä hetkellä.                                                                                                    | Palauta                                                                                                    |
| Tiedostoa koskeva riski on keskitason riski.<br>Uhkatyyppi: Insight-verkkouhka. On monta merkkiä siitä, ett<br>tiedosto ei ole luotettava ja turvallinen                                                                                                    | tā tāmā                                                                                                    |
| Valitse<br>Vorton                                                                                                    | e Palauta.                                                                                                    |
| Palautus karanteenista                                                                                                    | <b>O</b> hie                                                                                                    |
| Kohteen palautus karanteenista voi vaarantaa järje                                                                                                    | estelmääsi.                                                                                                    |
| Karanteenikohteen tiedot:       N         Riskin nimi:       WS.Reputation 1         Kategoria:       Insight-verkkouhka         Riskitaso:       Keskitaso         Image: State State | Voit halutessasi rastia kohdan Ohita<br>tämä riski tulevissa tarkistuksissa –<br>tai olla rastimatta. Tee päätös sen<br>mukaan miten haluat Norton<br>ohjelman vastaavassa tilanteessa<br>toimivan. |
| Haluatko varmasti palauttaa tämän riskin tietoko                                                                                                    | oneeseen?                                                                                                    |
|                                                                                                    | Valitse Kyllä.                                                                                                    |

Kyllä

Ei

**Norton** 

|                                                                                                    |                   | One       |
|----------------------------------------------------------------------------------------------------|-------------------|-----------|
| hteen palautus karanteenista voi vaarantaa                                                                  | a järjestelmääsi. |           |
| ' <b>alautuksen tila:</b><br>Tiedosto palautettu karanteenista onnistur                                     | eesti             |           |
|                                                                                                    |                   |           |
| Palautettuja kohteita:                                                                                      |                   |           |
| Tiedosto                                                                                                    | Tila              |           |
| c:\users\tm\appdata\local\microsoft\<br>windows\temporary internet files\<br>content.ie5\ph25u2mt\setup.exe | Onnistui          |           |
|                                                                                                    |                   |           |
|                                                                                                    |                   | Valitse S |
|                                                                                                    |                   |           |
|                                                                                                    |                   |           |

Käynnistä tämän jälkeen asennus tarvittaessa uudelleen.